# Luftkyld vätskekylare För installation utomhus

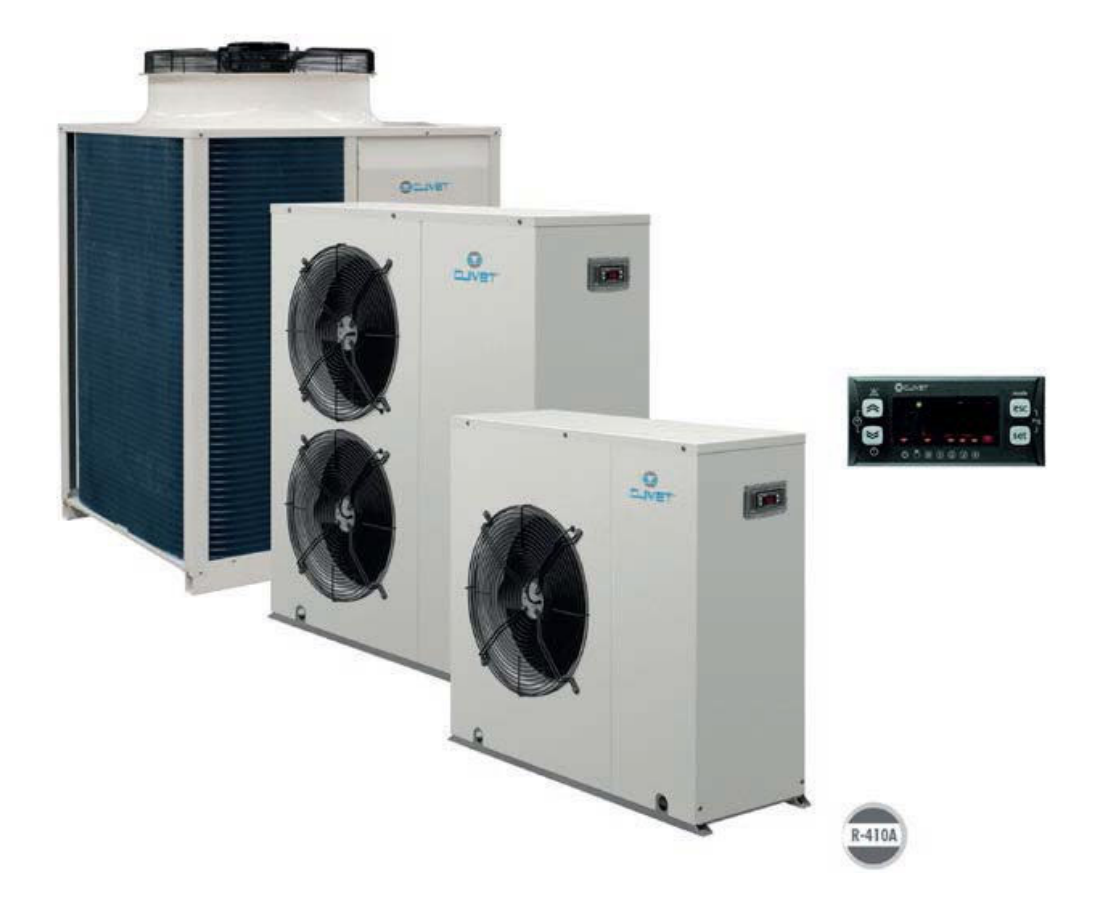

# DRIFTSÄTTNING – SNABBGUIDE

# För teknikern

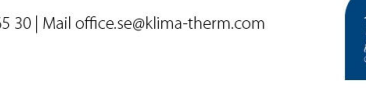

Klima-Therm AB | Ögärdesvägen 17 | SE-433 30 Partille | Sweden | Office +46 (0)31 33 665 30 | Mail office.se@klima-therm.com Org no 556655-9653 | VAT no SE-556655965301 www.klima-therm.com

#### INNEHÅLLSFÖRTECKNING

| Introduktion                                        | 3                                                                                                    |
|-----------------------------------------------------|----------------------------------------------------------------------------------------------------|
| Anslutningar som kunden ska utföra vid installation | 4                                                                                                    |
| Börvärde och Frysskydd                              | 8                                                                                                    |
| Påslagning/avstängning av aggregat                  | 8                                                                                                    |
| Styrpanelen – Allmänt                               | . 10                                                                                                    |
| Statusmeny - Avläsningsvärden                       | . 12                                                                                                    |
| Modbus – Inställning (Tillval)                      | . 13                                                                                                    |
| Återställning larm och larmhistorik                 | . 14                                                                                                    |
| Larmkoder                                           | . 17                                                                                                    |
| Ohm-tabell för temperaturgivare                     | . 18                                                                                                    |
| Ohm-tabell för kompressorer                         | . 19                                                                                                    |
|                                                     | Introduktion<br>Anslutningar som kunden ska utföra vid installation<br>Börvärde och Frysskydd<br>Påslagning/avstängning av aggregat<br>Styrpanelen – Allmänt<br>Statusmeny - Avläsningsvärden<br>Modbus – Inställning (Tillval)<br>Återställning larm och larmhistorik<br>Larmkoder<br>Ohm-tabell för temperaturgivare |

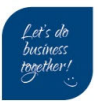

## 1 Introduktion

Denna instruktion är för driftsättande tekniker och skall underlätta igångkörningen av Clivet's aggregat.

Dokumentet är menat som ett komplement till aggregatets Drift & Skötsel manual.

Innan man följer nedan instruktioner skall man ha tagit del samt utfört de förebyggande åtgärder som omnämns i aggregatets Drift & Skötsel manual (Installation & Operation manual)

Exempel på förebyggande åtgärder är:

- Vevhusvärmaren har varit i drift i minst 8 timmar.
- Vattenkretsen är fylld och avluftad
- Vattenkretsen har rätt glykolblandning för systemets ändamål
- Vattenkretsen har rekommenderad volym (Se Generella tekniska data alt. Datakörning)

Vid oklarheter se Drift och Skötsel kapitel:

- Placering
- Vattenanslutningar
- Elektriska anslutningar
- Uppstart

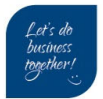

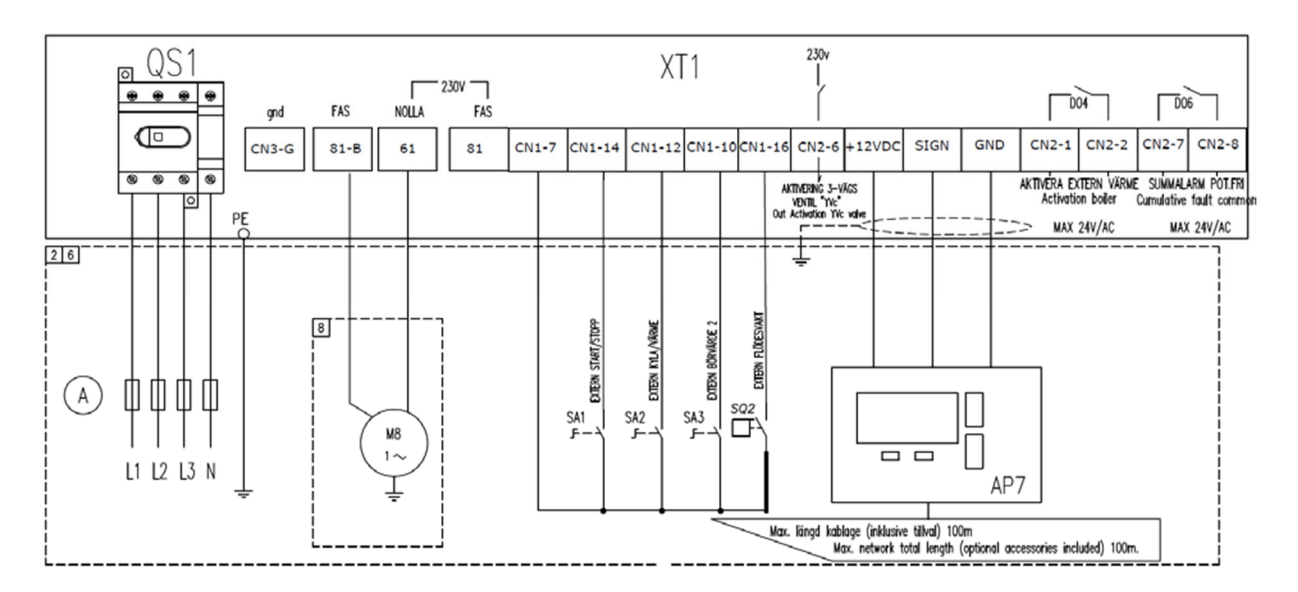

## 2 Anslutningar som kunden ska utföra vid installation

#### Anslutningar görs vid installation

|     | Beskrivning                                      | Plintar           |
|-----|--------------------------------------------------|-------------------|
| SA1 | Extern styrning START/STOP                       | CN1-7, CN1-14     |
| SA2 | Extern styrning av driftläge KYLA/VÄRME – (WSAN) | CN1-7, CN1-12     |
| SA3 | Exern styrning börvärde 2                        | CN1-7, CN1-10     |
| SQ2 | Extern flödesvakt (byglas om ej används)         | CN1-7, CN1-16     |
| AP7 | Extern Rumstermostat/Fjärrkontroll               | +12VDC, SIGN, GND |
| DO6 | Summalarm (pot.fri)                              | CN2-7, CN2-8      |
| (A) | Säkring                                          | -                 |
| [2] | Anslutning görs vid installation                 | -                 |
| [6] | Extern komponent / funktion                      | -                 |
| [8] | Vid extern pump (tillval)                        | 61, 81-B          |

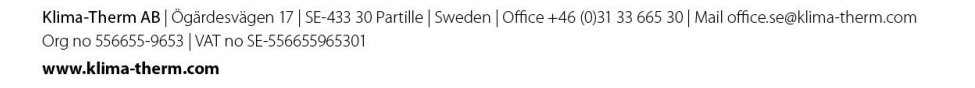

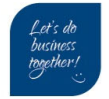

## 2.1 Kopplingsplint – information

Kopplingsplint finns i två olika utföranden:

- Kopplingsplint med en våning
- Kopplingsplint med fler våningar

Notera plintmärkningen. Exempel på kopplingsplint med 2 våningar:

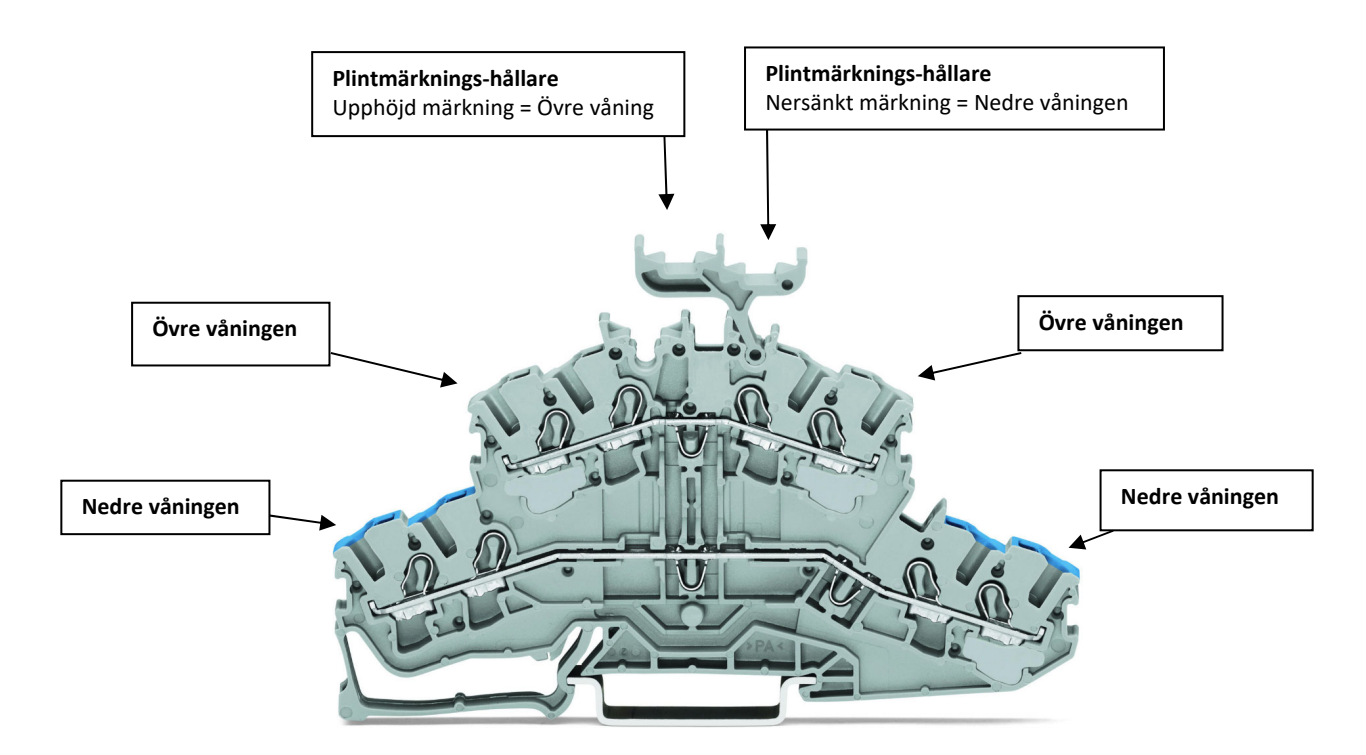

I elschema presenteras kopplingsplint med flera våningar enligt bild:

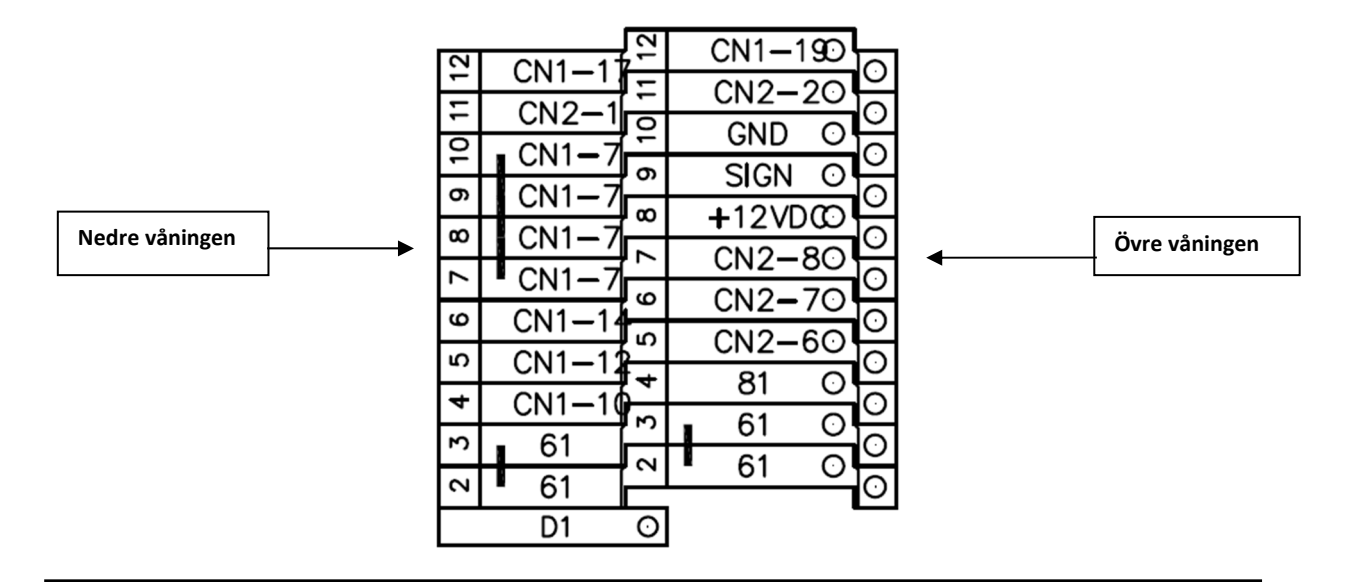

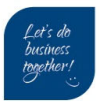

## 2.2 Genomgång av yttre anslutningar SA1 och SQ2

**SA1** – Kundens yttre förregling av aggregatets starttillstånd. Funktionen aktiveras via att sätta parameter = CL43 = -1

Tryck Esc + Set → välj meny Par → välj mapp CL

Fabriksinställning: funktion är inte aktiverad. (CL43=0)

Ingångens status kan läsas i statusmapp, tryck Set → välj meny di → Läs av di L4

- **1** = sluten Aggregatet har starttillstånd
- **0** = öppen Aggregatet har <u>inte</u> starttillstånd

SQ2 – Ligger i serie med aggregatets interna flödesvakt. Om SQ2 inte används skall den byglas.

Ingångens status kan läsas i statusmapp, tryck Set → välj meny di → Läs av di L3

| 1 = sluten | Aggregatet har flöde |
|------------|----------------------|
|------------|----------------------|

**0** = öppen Aggregatet har <u>inte</u>flöde Larm E020 flödesvakt primärkrets

#### 2.3 Larm som kan uppkomma vid första driftsättning

E020 - Flödesvakt primärkrets - Flödesvakt användarsidan

Kontrollera status på SQ2, om extern flödesvakt inte används <u>skall</u> SQ2 byglas. Om SQ2 redan är byglad och larm kvarstår felsök aggregatets interna flödesvakt och larmkrets.

Eventuellt lufta systemet, luft kan också samlats i interna slang/rör upp till interna flödesvakten.

#### E010 - Summalarm kompressor/fläkt/inverter

Kontrollera att QM1 är tillslagen, om larm kvarstår felsök aggregatets larmkrets (DI2-elliwell

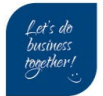

## **3 Börvärde och Frysskydd**

#### 3.1 Inställning av börvärde

Börvärde värme – Parameter TR20 – fabriksinställing = 45 grader Börvärde kyla – Parameter TR10 – fabriksinställning = 7 grader

Set → välj meny SP → välj COOL eller HEAT → ändra till önskat värde och tryck Set

#### 3.2 Inställning av frysskydd – Parameter AL51

Fabriksinställningen är för rent vatten (AL51 = 4 grader)

Inställning görs i larm-mappen, tryck Esc + Set → välj meny PAr → välj meny AL → korrigera AL51

Lathund vid glykolblandat system

| Glykolvikt (%)         | 10%  | 20%  | 30%   | 40%   |
|------------------------|------|------|-------|-------|
| Frystemperatur (° C)   | -3.9 | -8.9 | -15.6 | -23.4 |
| Inställning (° C) AL51 | -1   | -4   | -10   | -19   |

## 4 Påslagning/avstängning av aggregat

Aggregatet levereras normalt med standardprogrammering som innebär påslagning och avstängning från panelen. Nedan instruktion avser denna konfiguration.

### 4.1 Starta aggregat

Tryck in 🞽 i 5 sekunder:

(symbol Osläcks)

Aggregat är nu påslaget.

För avstängning upprepa ovan.

(symbol Utänds)

#### Notera:

Lvser

🔎 i panelen så är aggregatet i STANDBY-läge från panel.

Blinkar 🕛 i panelen är aggregatet i STANBY-läge från yttre förregling (CL43 = -1, SA1 öppen).

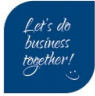

## 4.2 Ändra driftläge med digital ingång (WSAN)

För att ändra driftläge externt används SA2 ingången. Kontrollera och ställ in följande tre inställningar.

#### STOO = Tillåtna driftlägen 0 = Endast k

| 0 = Endast kyldrift (via panel och exernt)   |
|----------------------------------------------|
| 1 = Endast Värmedrift (via panel och exernt) |
| <b>2</b> = Kyldrift + Värmedrift             |

#### (ESC+SET $\rightarrow$ Par $\rightarrow$ ST)

→

Välj

| TR01 = Aktivera VP-funktion |   |                               |  |  |
|-----------------------------|---|-------------------------------|--|--|
|                             |   | 0 = VP-drift deaktiverad      |  |  |
| Välj                        | → | 1 = Värmepumpsdrift aktiverad |  |  |

#### (ESC+SET $\rightarrow$ Par $\rightarrow$ TR)

| CL44 = | CL44 = Konfigurera digital ingång SA2 (DIL5) kommando från fjärr. |                                     |  |  |  |
|--------|-------------------------------------------------------------------|-------------------------------------|--|--|--|
|        |                                                                   | 0 = ingång deaktiverad              |  |  |  |
| Välj   | →                                                                 | 3 = aktiverar styrning av driftläge |  |  |  |

#### (ESC+SET $\rightarrow$ Par $\rightarrow$ CL)

#### **Förklaring**

När digitala ingången SA2 är aktiverad, och får kommando (öppen eller sluten) kommer aktuellt valt driftläge att blinka i panelen. Till skillnad från när SA2 ingång (DIL5) inte är konfigurerad så är driftlägesindikering fast sken.

🗯 = blinkar = Värmedrift-kommando kommer från SA2

🍀 = blinkar = Kyldrift-kommando kommer via SA2

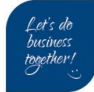

# 5 Styrpanelen – Allmänt

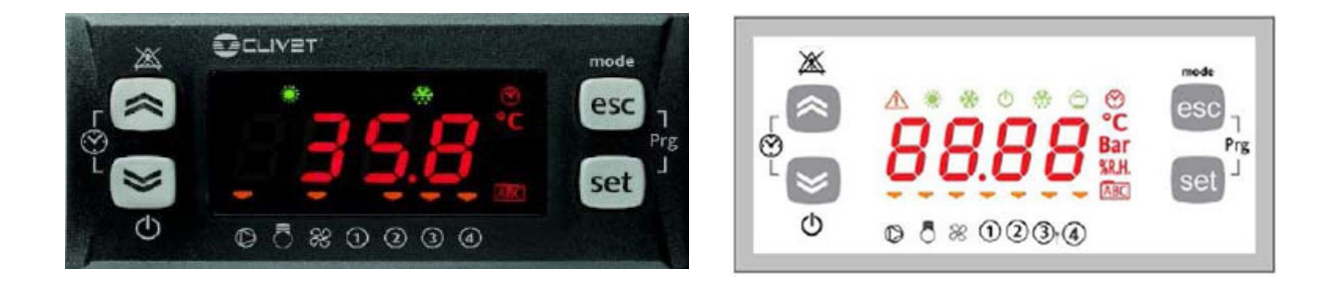

## 5.1 LED

| lkon    | Fast ljus                      | Blinkande                                              | lkon         |                                                                                                   |
|---------|--------------------------------|--------------------------------------------------------|--------------|---------------------------------------------------------------------------------------------------|
| A       | Larm aktivt                    | Tystat larm                                            |              | Kompressor                                                                                        |
| **      | Värmedrift (WSAN)              | Frostskydd med aktiv<br>värmepump, fjärr.<br>värmeläge | X            | Fläkt                                                                                             |
| 举       | Kyldrift                       | Fjärr. kylningsläge                                    | LAMP<br>TEST | Vid uppstart utförs en<br>automatisk diodtest: alla<br>ljusdioder blinkar under några<br>sekunder |
| 0       | Standby från panel             | Standby från yttre förregl.                            | 0            | Pump primärkrets                                                                                  |
| $\odot$ | Klocka<br>Aktiv schemaläggning | Inställning klocka<br>Schemaläggning                   | $\bigcirc$   | Börvärdesförskjutning aktiv                                                                       |
|         | Avfrostning automatisk         | Manuell avfrostning aktiv                              | 2            | Värmare PÅ- D.H.W                                                                                 |
| 3       | Tappvarmvatten aktiv           | Tappvarmvatten - standby                               | ٩            | Aktivering av panna                                                                               |
| 1       | Används inte                   |                                                        |              |                                                                                                   |

## 5.2 Knappar

| Symbol  | Namn    | Åtgärd (tryck)                                                        | Funktio      | n (håll inne i 3 sek)                                |
|---------|---------|-----------------------------------------------------------------------|--------------|------------------------------------------------------|
| *       | Upp     | *Öka värde<br>*Bläddra uppåt i listan                                 | $\mathbf{X}$ | Tysta larm                                           |
| 8       | Ner     | *Minska värde<br>*Bläddra neråt i listan                              | %            | On / Standby                                         |
| esc     | Esc     | *Esc UTAN ATT SPARA ÄNDRINGAR<br>*Föregående nivå                     | mode         | Heat / cool / stdby /as                              |
| set     | Set     | *Bekräfta/Spara ändring<br>*Gå till nästa nivå<br>*Gå till Statusmeny | set          | Ändra vilket värde<br>som visas i<br>huvud displayen |
| *       | $\odot$ | Aktivera / Inaktivera tidsband                                        |              |                                                      |
| esc+set |         | Gå till inställningar/parametrar                                      |              | Parametrar / funktion /<br>lösenord / larm           |

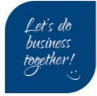

### 5.3 Meny layout - mappstruktur

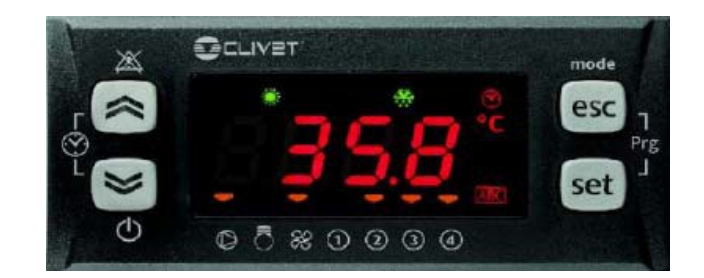

| <u>1.Huvud display</u>                            | 2. <u>Driftläge</u>                           | 3. <u>Statusmeny</u>                                                                                                    | 4.Programmering (Prg)                                                                                                    |
|---------------------------------------------------|-----------------------------------------------|----------------------------------------------------------------------------------------------------|----------------------------------------------------------------------------------------------------|
| Håll in <b>SET</b> i 3 sek<br>Ändra visningsvärde | Håll in <b>ESC</b> i 3 sek<br>Ändra driftläge | Tryck en gång <b>SET</b><br>Läsa av statusvärden                                                                                                    | Håll in <b>ESC+SET</b> i 3 sek                                                                                                    |
| AI<br>di<br>AO<br>DO<br>rtc<br>SP<br>Sr           | HEAT (WSAN)<br>COOL<br>STANDBY                | <ul> <li>AI – Analoga ingångar</li> <li>di – Digitala ingångar</li> <li>AO – Analoga utgångar</li> <li>dO – Digital utgångar</li> <li>CL – Klocka</li> <li>AL – Larm</li> <li>SP – Börvärde</li> <li>Sr – Verkligt börvärde</li> <li>Hr – Körtid</li> </ul> | <b>PAr</b> – Parametrar (Konfig.)<br><b>FnC</b> – Funktioner (återställ larm)<br><b>PASS</b> – Lösenord (används ej)<br><b>EU</b> – Larmhistorik |

#### 1.Huvud visnings display:

Ändra vilket värde som skall visas normalt i displayen:

Ex. Aktuellt börvärde (SP-COOL) Utgående vätska (Ai L1) Inkommande vätska (Ai L2) Klockslag (rtc)

#### 2.Driftläge:

Ändra driftläge VÄRME/KYLA/STANDBY

#### 3.Statusmeny:

Läsa av statusvärden – (se nästa sida för mer info)

Ex. Utgående vätsketemparatur (KB/VB) (Ai L1) Status flödesvakt (di L3) Utsignal till compressor (AO L3) Summalarm utsignal (dO L6) Expansionsventilens öppningsgrad (1rE7)

#### 4.Programmering (Prg):

Konfigurering av parametrar Fabrikskonfiguration

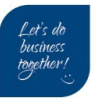

# 6 Statusmeny - Avläsningsvärden

Tryck på set -knappen. Bläddra mellan mapparna med set -knapparna och välj med set -knappen

|           | Meny/Mapp | Kod   | Beskrivning                         | Enhet |
|-----------|-----------|-------|-------------------------------------|-------|
|           |           | AiE1  | Tappvarmattentemperatur (endast VP) | °C    |
|           |           | Ai L1 | Utgående vätska                     | °C    |
|           |           | Ai L2 | Inkommande vätska                   | °C    |
| []        |           | Ai L3 | Batteritemperatur                   | °C    |
| Analoga   | Ai        | Ai L4 | HP tryckomvandlare                  | Bar   |
| ingångar  |           | Ai L5 | Utomhustemperatur                   | °C    |
|           |           | 1Ai 1 | LP tryckomvandlare                  | Bar   |
|           |           | 1Ai 2 | Suggas temperatur                   | °C    |
|           |           | 1Ai 3 | Hetgas temperatur                   | °C    |
|           |           | di L1 | Högtrycksvakt                       | 0/1   |
|           |           | di L2 | Kompressorlarm                      | 0/1   |
| Digitala  | di        | di L3 | Flödesvakt                          | 0/1   |
| ingångar  |           | di L4 | Fjärrstyrning (On/Off)              | 0/1   |
|           |           | di L5 | Fjärrstyrning Kyldrift / Värmedrift | 0/1   |
|           |           | AO L1 | Pump (digital 0/1)                  | 0/1   |
|           | AO        | AO L2 | Fläktsignal (standardversion PRM)   | %     |
| Analogo   |           | AO L3 | Kompressor utsignal                 | %     |
| utgångar  |           | AO L4 | Pump (variabelt flöde)              | %     |
|           |           | AO L5 | Fläktsignal (EXC Ecobreeze)         | %     |
|           |           | dOE1  | Tappvarmvatten(endast VP)           | 0/1   |
|           |           | dO L1 | Tappvarmtatten ventil (endast VP)   | 0/1   |
|           |           | dO L2 | 4-vägs ventil (endast VP)           | 0/1   |
| Digitala  | DO        | dO L3 | Frysskydsvärmare                    | 0/1   |
| utgångar  |           | dO L4 | Reservvärmare (tillskott extra)     | 0/1   |
|           |           | dO L5 | Kompressorstart                     | 0/1   |
|           |           | dO L6 | Summalarm aktivt                    | 0/1   |
|           |           | 1rE1  | Förångningstemperatur               | °C    |
|           |           | 1rE2  | Kondenseringstemperatur             | °C    |
| 1         | E1        | 1rE5  | Överhettning (kalkylerad)           | °C    |
| EEV modul |           | 1rE6  | Förångningstryck (=1Ai1)            | Bar   |
|           |           | 1rE7  | Öppningsgrad expansionsventil       | %     |
|           |           | 1SP4  | Börvärde överhettning               | °C    |

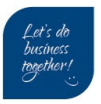

Börvärde

Körtid

| Sr |      | Verkligt börvärde: börvärde + kompensering | °C |
|----|------|--------------------------------------------|----|
| Hr | СР   | Kompressor drifttimmar: x10                | -  |
|    | PU01 | Pump drifttimmar: x10                      | -  |

#### 7 Modbus – Inställning (Tillval)

Inställning görs i konfigurationsmappen håll inne ESC+SET-knapparna → PAr → CF

| Nr.  | Namn               | Förklaring   | Tillgänglig         | Fabrik.inställnin |
|------|--------------------|--------------|---------------------|-------------------|
|      |                    |              | inställning         | g                 |
| CF01 | Protocol selection | Aktivering   | 0= Ej aktiverad     | 0                 |
|      |                    | modbus       | 1= Modbus aktiverad |                   |
| CF30 | Modbus address     | Slavadress   | 1255                | 2                 |
|      |                    | (aggregatet) |                     |                   |
| CF31 | Baudrate           | Hastighet    | 0=1200              | 3                 |
|      |                    | -            | 1=2400              |                   |
|      |                    |              | 2=4800              |                   |
|      |                    |              | 3=9600              |                   |
|      |                    |              | 4=19200             |                   |
| CF32 | Modbus parity      | Paritet      | 0= STX              | 2                 |
|      |                    |              | 1= Even             |                   |
|      |                    |              | 2= None             |                   |
|      |                    |              | 3= Odd              |                   |

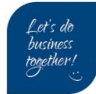

## 8 Återställning larm och larmhistorik

## 8.1 Återställning av larm

Innan man återställer ett larm, ska man identifiera och åtgärda orsaken Upprepad återställning kan orsaka irreparabel skada

| Steg | Display | Åtgärd   | Meny/Variabel | Nycl | dar | Noteringar                                              |
|------|---------|----------|---------------|------|-----|---------------------------------------------------------|
| 1    |         | Tryck in |               | esc  | set | Håll inne 3-5 sek                                       |
| 2    | PAr     | Tryck    |               | *    | *   | Bläddra till <b>Fnc</b>                                 |
| 3    | Fnc     | Tryck    |               | set  |     |                                                         |
| 4    |         | Välj     | Та            | «    | *   | Bläddra till Ta                                         |
| 5    | Та      | Tryck    |               | set  |     | Om larm är aktivt<br>så kommer larmet<br>inte försvinna |

ESC + SET 3-5 sekunder → Bläddra med a och a -knapparna till FnC → Välj tA och tryck set -knappen

Notera: Om larmet inte försvinner efter denna procedur betyder det att larmet fortfarande aktivt

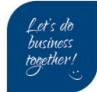

### 8.2 Larmhistorik

Nedan instruktion beskriver hur man kommer åt larmloggen, i denna mappen är det möjligt att läsa av vilka larm som aggregatet har haft historiskt. Mikroprocessorn kan innehålla max 99 larm.

#### **ESC** + **SET** → **EU** → EU00..EU01..EU02...

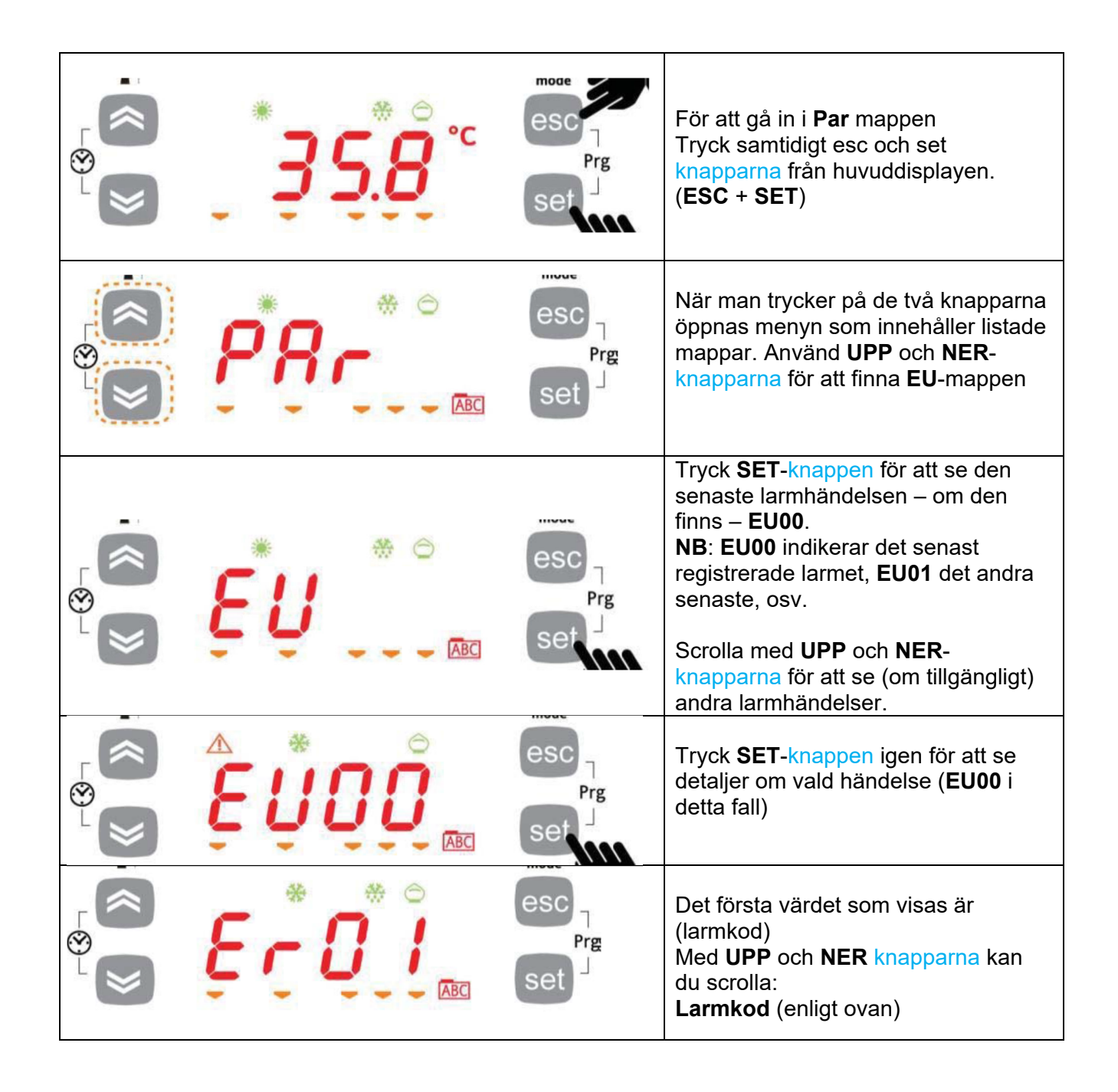

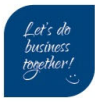

|             | esc<br>Prg        | <b>Larm stop tid</b><br>(Larm återgått kl. 20:01)                        |
|-------------|-------------------|--------------------------------------------------------------------------|
| <b>8.03</b> | esc<br>Prg<br>set | <b>Larm stop datum</b><br>(Larmet återgått 28/3)                         |
|             | esc<br>Prg        | Larm stop tid                                                            |
|             | esc<br>Prg        | <b>Larm stop datum</b><br>(I detta fall är larmet fortfarande<br>aktivt) |
|             | esc<br>Prg        | <b>Typ av larm</b><br>(Automatisk)                                       |
|             | esc<br>Prg<br>set | Eller<br>(Manuellt)                                                      |

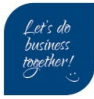

## 9 Larmkoder

Aktivt larm visas växelvis i display – nedan finns larmkoder.

| Kod  | Beskrivning                                                                     |           |  |
|------|---------------------------------------------------------------------------------|-----------|--|
| E000 | Generellt larm                                                                  | AUTO      |  |
| E001 | Högt tryck (digitalkontakt öppen) bryter vid 41,5 BAR åter 32,5 BAR = DI1 öppen | *         |  |
| E003 | Högt tryck (analogt)                                                            | *         |  |
| E007 | Lågt tryck (analogt) = Par AL44 understigen                                     | *         |  |
| E010 | Larm inverter/kompressor/fläkt (summalarm) ** = DI2 öppen                       | *         |  |
| E020 | Flödesvakt (primärkrets) = DI3 öppen                                            | Tid       |  |
| E030 | Frysskydd (primärkrets) = Par AL51 understigen                                  | AUTO/MAN* |  |
| E035 | Köldbärare hög utgående temperatur                                              | AUTO      |  |
| E045 | Felaktig klocka fel                                                             | AUTO      |  |
| E046 | Fel: Klocka måste ställas in                                                    | AUTO      |  |
| E047 | Fel i LAN-kom. huvudmodul <=>EEV-modul, fjällpanel, tappvarmvattenmodul         | AUTO      |  |
| E048 | Anti-legionella                                                                 | AUTO      |  |
| E060 | Fel vattentemperaturgivare eller plattvärmeväxlar inkommande                    | AUTO      |  |
| E061 | Fel vattentemperaturgivare eller plattvärmeväxlar utgående                      | AUTO      |  |
| E062 | Fel luftbatteri temperaturgivare                                                | AUTO      |  |
| E065 | Fel temperaturgivare omgivningsknappsats                                        | AUTO      |  |
| E066 | Fel tappvarmvatten temperaturgivare                                             | AUTO      |  |
| E068 | Fel extern temperaturgivare                                                     | AUTO      |  |
| E069 | Fel HP omvandlare (analogt) krets 1                                             | AUTO      |  |
| E071 | Fel givare hetgastemperatur kompressor                                          | AUTO      |  |
| E080 | Konfigurationsfel                                                               | AUTO      |  |
| E081 | Underhåll/räkneverk av kompressorns drifttid överskriden                        | Manuell   |  |
| E085 | Underhåll/räkneverk av primärkretspumpens arbetstid överskriden                 | Manuell   |  |
| E090 | Räkneverk av överskriden larmloggsregistrering                                  | Manuell   |  |
| E101 | Fel LP tryckomvandlare - dAl1                                                   | AUTO      |  |
| E102 | Fel givare suggas temperatur- dAI2                                              | AUTO      |  |
| E103 | Fel givare hetgas temperatur - dAI3                                             | AUTO      |  |
| E106 | Utgående mättningsfel                                                           | AUTO      |  |
| E107 | MOP alarm                                                                       | AUTO      |  |
| E108 | Signalering om ventilens maximala öppning                                       | AUTO      |  |
| E110 | Larm ingen länkning                                                             | AUTO      |  |
| E111 | För hög strömförbrukning                                                        | * Manuell |  |
| E112 | Lindning 1 bortkopplad                                                          | * Manuell |  |
| E113 | Lindning 1 kortslutning                                                         | * Manuell |  |
| E114 | Lindning 2 bortkopplad                                                          | * Manuell |  |
| E115 | Lindning 2 kortslutning                                                         | * Manuell |  |

\*Manuell = modul görs strömlös för återställning

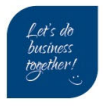

# 10 Ohm-tabell för temperaturgivare

Typ NTC 10 kOhm vid +25 °C

| Temperatur [°C] | <b>Resistans</b> [kΩ] |
|-----------------|-----------------------|
| -40,0 °C        | 328,9 kΩ              |
| -35,0 °C        | 237,3 kΩ              |
| -30,0 °C        | 173,1 kΩ              |
| -25,0 °C        | 127,7 kΩ              |
| -20,0 °C        | 95,3 kΩ               |
| -15,0 °C        | 71,7 kΩ               |
| -10,0 °C        | 54,5 kΩ               |
| -5,0 °C         | 41,8 kΩ               |
| 0,0 °C          | 32, kΩ                |
| 5,0 °C          | 25,1 kΩ               |
| 10,0 °C         | 19,7 kΩ               |
| 15,0 °C         | 15,6 kΩ               |
| 20,0 °C         | 12,4 kΩ               |
| 25,0 °C         | 10,0 kΩ               |
| 30,0 °C         | 8,0 kΩ                |
| 35,0 °C         | 6,5 kΩ                |
| 40,0 °C         | 5,3 kΩ                |
| 45,0 °C         | 4,4 kΩ                |
| 50,0 °C         | 3,6 kΩ                |
| 55,0 °C         | 3,0 kΩ                |
| 60,0 °C         | 2 <i>,</i> 5 kΩ       |
| 65,0 °C         | 2,1 kΩ                |
| 70,0 °C         | 1,7 kΩ                |
| 75,0 °C         | 1 <i>,</i> 5 kΩ       |
| 80,0 °C         | 1,2 kΩ                |
| 85,0 °C         | 1,0 kΩ                |
| 90,0 °C         | 0,9 kΩ                |
| 95,0 °C         | 0,8 kΩ                |
| 100,0 °C        | 0,7 kΩ                |
| 105,0 °C        | 0,6 kΩ                |
| 110,0 °C        | 0,5 kΩ                |
| 115,0 °C        | 0,4 kΩ                |
| 120,0 °C        | 0,4 kΩ                |
| 125,0 °C        | 0,3 kΩ                |

Klima-Therm AB | Ögärdesvägen 17 | SE-433 30 Partille | Sweden | Office +46 (0)31 33 665 30 | Mail office.se@klima-therm.com Org no 556655-9653 | VAT no SE-556655965301

## 11 Ohm-tabell för kompressorer

För kompressorer SIAM (ANB33-ANB52-ANB66)

VARNING: Innan mätning utförs, måste kompressorn vara helt frånkopplad från inverter.

#### 1. Resistansmätning linningar

Generellt skall motstånd mellan linningar vara samma på mellan alla poler.

 $U+V = B \iff J$  $V+W = J \iff R$  $U+W = B \iff R$ 

Ex. mätning vid omgivande 20°C;

| Kompressor | B-J Ω | J-R Ω | B-RΩ |
|------------|-------|-------|------|
| ANB33      | 0,30  | 0,30  | 0,30 |
| ANB52      | 0,30  | 0,30  | 0,30 |
| ANB66      | 0,23  | 0,23  | 0,23 |

2. Isolationstest med (Megger) Verktyg (Min 500 VDC) OK = värde> 2.0 Mega Ohm (MΩ)

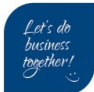

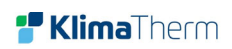

(Tomt blad)

Klima-Therm AB | Ögärdesvägen 17 | SE-433 30 Partille | Sweden | Office +46 (0)31 33 665 30 | Mail office.se@klima-therm.com Org no 556655-9653 | VAT no SE-556655965301

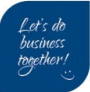